# INSTRUCTIVO OPERATIVO

154

N° BNIO – 2025- 3

# Creación de nuevos mandantes en el SIB

Bogotá, 31 de enero de 2025

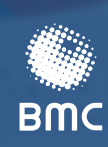

Period 03

BOLSA MERCANTIL DE COLOMBIA

| TABLA | DE | CONTENIDO |
|-------|----|-----------|
|       |    | ••••••    |

| 1. INI               | IRODUCCIÓN2                            |
|----------------------|----------------------------------------|
| 2. DE                | FINICIONES                             |
| 3. PA                | RTICIPANTES O INTERVINIENTES           |
| 4. CR                | EACIÓN EN EL SIB NUEVOS MANDANTES      |
| 4.1.<br>4.2.<br>4.3. | Creación de mandante opción individual |
| 5. AN                | IEXO ARCHIVO CARGA DE MANDANTES9       |
| 6. NC                | DTAS DE VIGENCIA11                     |

# 1. INTRODUCCIÓN

El presente instructivo operativo tiene por objeto exponer los procesos que deben surtir las sociedades comisionistas de Bolsa para crear los perfiles de sus mandantes en el Sistema Información Bursátil (en adelante "SIB").

### 2. **DEFINICIONES**

A continuación, se encuentran algunas definiciones útiles para el adecuado entendimiento de los procedimientos plasmados en el presente instructivo operativo relacionado con el registro de facturas.

- SIB: Sistema de Información Bursátil.
- Sociedad Comisionista de bolsa SCB: intermediarios profesionales de los mercados administrados por la bolsa y vigilados por la superintendencia financiera de Colombia, que mediante vínculos contractuales establece los términos y condiciones con sus clientes para la prestación del servicio de registro de facturas, así como los derechos, obligaciones de cada una de las partes y las tarifas del mismo.
- Sistema de registro de facturas: mecanismo que tiene por objeto recibir y registrar información de negociaciones celebradas tanto en los sistemas de negociación de la Bolsa como por fuera de éstos, contenida en facturas, documentos equivalentes a facturas, documentos soporte en adquisiciones efectuadas a sujetos no obligados a expedir factura de venta o documentos equivalentes a facturas, y demás documentos que permitan identificar el negocio correspondiente y soportar la información objeto de registro, de conformidad con la normativa vigente.

## **3. PARTICIPANTES O INTERVINIENTES**

- Mandante Cliente: se refiere a la persona natural o jurídica que confiere poder a la SCB para que realice negociaciones en la Bolsa Mercantil de Colombia.
- Usuario: se refiere a la contraparte del mandante cliente de la Sociedad comisionista de bolsa que realiza el registro de facturas.
- Sociedad comisionista de bolsa SCB: intermediarios profesionales de los mercados administrados por la bolsa y vigilados por la superintendencia financiera de Colombia que mediante vínculos contractuales establece los términos y condiciones con sus clientes para la prestación del servicio de registro de facturas, así como los derechos, obligaciones de cada una de las partes y las tarifas del mismo.
- Bolsa Mercantil de Colombia BMC: es la administradora del sistema de información bursátil.

## 4. CREACIÓN EN EL SIB DE NUEVOS MANDANTES

A continuación, se detallará el procedimiento que deben realizar las SCB para la creación de sus mandantes clientes o usuarios (en caso de tratarse del registro de facturas) ya sea mediante la opción individual o archivo plano.

#### 4.1. Creación de mandante opción individual

Para que la SCB pueda realizar la creación de un mandante en el SIB deberá ingresar al módulo "**Mandante**" que se encuentra en la ruta **Base > Definiciones del negocio > Mandantes > Mandante**.

| BOLSA                                                                                                    | suario: Pruebas mercado y bolsa                                                                                                 | .:: SIB - SISTEMA                          | DE INFORMACION BURSATIL : | 06/11/2024 - 11:34:*                | 19 AM |
|----------------------------------------------------------------------------------------------------|----------------------------------------------------------------------------------------------------|--------------------------------------------|---------------------------|-------------------------------------|-------|
| BMC DE COLOMBIA CC                                                                                                    | rupo: 57 - ComisionistaRFOMASEG<br>ompañia: Bolsa Nacional Agropecuaria: CON<br>titimo Ingreso: 06/11/2024 10:22:25 a. m IP:17/ | MISIONISTA: 12 - MERCADO Y<br>2.20.111.101 | BOLSA S.A                 | Salir                               |       |
| MENU                                                                                                    |                                                                                                    |                                            |                           | <u>Nuevo Listar Consultar Salir</u> |       |
| Base     Definiciones Generales     Definiciones del Negocio     Difiniciones del Regocio     Dipos de Entrega                          |                                                                                                    |                                            | CONSULTAR MANDANTE        |                                     |       |
| Negocios     Subyacentes     Mandantes                                                                                                  | Número Documento                                                                                                    | Contiene v                                 |                           |                                     |       |
| <ul> <li>▷ Mandante Sucursal</li> <li>▷ Union Temporal</li> <li>▷ Representante Legal</li> </ul>                                        | Nombre Comercial<br>Tipo Documento                                                                                              | Contiene V                                 | Seleccione                | v                                   |       |
| Seguimiento Operaciones     Comisionistas     Compensacion     Seguimiento Pagos                                                        | Tipo Persona                                                                                                    | Contiene 🗸                                 | Seleccione V<br>BUSCAR    |                                     |       |
| Organization of opposition     OMA     SISTEMA DE INFORMACION DEL MERCAD     Informes     D Sanciones     Ayuda     Mercado do facturae |                                                                                                    |                                            |                           |                                     |       |
| Interfaz ERP                                                                                                    |                                                                                                    |                                            |                           |                                     |       |
| (}                                                                                                    |                                                                                                    |                                            |                           |                                     |       |

**4.1.1.** Para habilitar el formulario que permita capturar la información, se deberá seleccionar la opción "**Nuevo**":

| BOLSA                                                                            | Usuario: Pruebas mercado y bolsa                                                                                                | .:: SIB - SISTEMA                          | DE INFORMACION BURSATIL ::. | 06/11/2024 - 11:34           | 4:19 AM |
|----------------------------------------------------------------------------------|----------------------------------------------------------------------------------------------------|--------------------------------------------|-----------------------------|------------------------------|---------|
| DE COLOMBIA                                                                      | Grupo: 57 - ComisionistaRFOMASEG<br>Compañía: Bolsa Nacional Agropecuaria: COI<br>Ultimo Ingreso: 06/11/2024 10:22:25 a.m IP:17 | MISIONISTA: 12 - MERCADO Y<br>2 20.111.101 | BOLSA S.A                   | Salir                        |         |
| MENU                                                                             |                                                                                                    |                                            |                             | Nuevo Listar Consultar Salir | × 1     |
| Base     Definiciones Generales     Definiciones del Negocio     Dana de Entrano |                                                                                                    |                                            | CONSULTAR MANDANTE          |                              |         |
| <ul> <li>Forma de Pago</li> <li>Negocios</li> </ul>                              |                                                                                                    |                                            |                             |                              |         |
| <ul> <li>Subyacentes</li> <li>Mandantes</li> </ul>                               | Número Documento                                                                                                    | Contiene ~                                 |                             |                              |         |
| Mandante Mandante Sucursal Union Temporal                                        | Nombre Comercial                                                                                                    | Contiene ~                                 |                             |                              |         |
| ▷ Representante Legal                                                            | Tipo Documento                                                                                                    | Contiene ~                                 | Seleccione                  | ~                            |         |
| RF     Seguimiento Operaciones     Comisionistas                                 | Tipo Persona                                                                                                    | Contiene ~                                 | Seleccione V                |                              |         |
| Compensacion<br>Seguimiento Pagos                                                |                                                                                                    |                                            | BUSCAR                      |                              |         |
| <ul> <li>OMA</li> <li>SISTEMA DE INFORMACION DEL MERCAD</li> </ul>               |                                                                                                    |                                            |                             |                              |         |
| Informes     Sanciones                                                           |                                                                                                    |                                            |                             |                              |         |
| <ul> <li>Ayuda</li> <li>Mercado de facturas</li> </ul>                           |                                                                                                    |                                            |                             |                              |         |
| Interfaz ERP                                                                     |                                                                                                    |                                            |                             |                              |         |
|                                                                                  |                                                                                                    |                                            |                             |                              |         |
|                                                                                  |                                                                                                    |                                            |                             |                              |         |
|                                                                                  |                                                                                                    |                                            |                             |                              |         |

- **4.1.2.** La SCB deberá diligenciar los campos de su mandante cliente o usuario de acuerdo con la información que se encuentra en el RUT e información proporcionada por éste.
  - ¿Es cliente de la SCB?
  - Tipo de persona
  - N° documento
  - Tipo documento
  - Razón social
  - Nombre comercial
  - Sigla
  - Primer Nombre (Se habilita cuando en el campo "Tipo persona" se selecciona "Natural")
  - Segundo Nombre (Se habilita cuando en el campo "Tipo persona" se selecciona "Natural")
  - Primer Apellido (Se habilita cuando en el campo "Tipo persona" se selecciona "Natural")
  - Segundo Apellido (Se habilita cuando en el campo "Tipo persona" se selecciona "Natural")
  - Contacto
  - Representante legal
  - Agremiación
  - Ubicación
  - Dirección
  - ¿Desea agregar otros elementos a la dirección?
  - Teléfono
  - Celular
  - Fax
  - Correo electrónico
  - Cupo aprobado
  - Manejo incentivo
  - Condición tributaria
  - Relación comisionista-mandante
  - ¿Es un consorcio?
  - ¿Factura pre-impresa? (Se habilita cuando en el campo "¿Es cliente de la SCB?" se selecciona "SI")
  - NIT Impresor (Se habilita cuando en el campo "¿Es cliente de la SCB?" se selecciona "SI")
  - Observaciones Impresor (Se habilita cuando en el campo "¿Es cliente de la SCB?" se selecciona "SI")
  - Estado

| BOLSA                                        | Usuario: Pruebas mercado y br                                   | .:: SIB - SISTEMA DE INFORMA                                                      | ACION BURSATI  | L ::. 06/11/20                          | )24 - 11:36:40 AM |
|----------------------------------------------|-----------------------------------------------------------------|-----------------------------------------------------------------------------------|----------------|-----------------------------------------|-------------------|
| MERCANTIL                                    | Grupo: 57 - ComisionistaRFON                                    | ASEG                                                                              |                |                                         |                   |
|                                              | Compañia: Bolsa Nacional Agre<br>Ultimo Ingreso: 06/11/2024 10: | opecuaria: COMISIONISTA: 12 - MERCADO Y BOLSA S.A<br>22:25 a. m IP:172.20.111.101 |                |                                         | Salir             |
| MENU                                         |                                                                 |                                                                                   |                | <u>Nuevo</u> <u>Listar</u> <u>Consu</u> | lltar Salir 🗷 🦕   |
| Base                                         |                                                                 |                                                                                   |                |                                         |                   |
| Definiciones Generales                       |                                                                 | (                                                                                 | PEAR MANDAN    | TE                                      |                   |
| <ul> <li>Definiciones del Negocio</li> </ul> |                                                                 | ·                                                                                 | ALAK MANDAN    | 12                                      |                   |
| Tipos de Entrega                             |                                                                 |                                                                                   |                |                                         |                   |
| Forma de Pago                                | Es cliente de                                                   |                                                                                   |                |                                         |                   |
| Negocios                                     | la SCB?                                                         | SI Y                                                                              | Tipo Persona   | Juridica V                              |                   |
| Subyacentes                                  |                                                                 |                                                                                   |                |                                         |                   |
| <ul> <li>Mandantes</li> </ul>                | No                                                              |                                                                                   | Tino           |                                         |                   |
| Mandante                                     | Documento                                                       |                                                                                   | Documento      | Seleccione                              | ~                 |
| Mandante Sucursal                            |                                                                 |                                                                                   |                |                                         |                   |
| Union Temporal                               |                                                                 |                                                                                   | Nombro         |                                         |                   |
| Representante Legal                          | Razón Social                                                    |                                                                                   | Comercial      |                                         |                   |
| RF                                           |                                                                 |                                                                                   | Contractur     |                                         |                   |
| Seguimiento Operaciones                      | Siala                                                           |                                                                                   |                |                                         |                   |
| Comisionistas                                | Sigia                                                           |                                                                                   |                |                                         |                   |
| Compensacion                                 |                                                                 |                                                                                   | Deservation    |                                         |                   |
| Seguimiento Pagos                            | Contacto                                                        |                                                                                   | Representante  |                                         |                   |
| OMA                                          |                                                                 |                                                                                   | Legai          |                                         |                   |
| SISTEMA DE INFORMACION DEL MERCA             | AD Entidad                                                      |                                                                                   |                |                                         |                   |
| Informes                                     | Estatal                                                         | Si 🗸                                                                              | Agremiación    | Seleccione v                            |                   |
| Sanciones                                    | Louis                                                           |                                                                                   |                |                                         |                   |
| Ayuda                                        | Ubicación                                                       | Seleccione el Pais                                                                | an y Seleccior | ne la Ciudad                            |                   |
| Mercado de facturas                          | Obcocon                                                         |                                                                                   | 001000101      |                                         |                   |
| Interfaz ERP                                 | Dirección                                                       | Seleccione V #                                                                    | - [            |                                         |                   |
|                                              | Desea<br>agregar<br>otros<br>elementos<br>de la<br>direccion?   |                                                                                   | Teléfono       |                                         |                   |

**4.1.3.** Cuando se termine de registrar la información del mandante, en el sistema se deberá seleccionar el botón "**Crear**". En caso de que falte información o se registren datos de manera incorrecta, el sistema mostrará mensajes de alerta indicando el nombre del campo que se debe ajustar y el tipo de información que debe contener.

| BOLSA Usua<br>MERCANTIL Grup      | Usado Predas mendo y folas SIB - SIS FEMA DE INFORMACIÓN BURSATIL 00/T1/2024 - 11:35:11 AM |                                                                                     |            |                     |       |
|-----------------------------------|--------------------------------------------------------------------------------------------|-------------------------------------------------------------------------------------|------------|---------------------|-------|
| MC DE COLOMBIA Com                | pañia: Bolsa Nacional Agro<br>no Ingreso: 06/11/2024 10:2                                  | pecuaria: COMISIONISTA: 12 - MERCADO Y BOLSA S.A.:.<br>22:25 a. m IP:172.20.111.101 |            |                     | Salir |
| MENU                              | Dirección                                                                                  | CALLE V 113 # 7                                                                     | - [        | 21                  |       |
| Base                              | Damas                                                                                      |                                                                                     |            |                     |       |
| Definiciones Generales            | agregar                                                                                    |                                                                                     |            |                     |       |
| Definiciones del Negocio          | otros                                                                                      |                                                                                     | Talifana   | 3002223344          |       |
| <ul> <li>Forma de Pago</li> </ul> | elementos                                                                                  |                                                                                     | relefono   | 3002223344          |       |
| Negocios                          | de la                                                                                      |                                                                                     |            |                     |       |
| Subvacentes                       | direction?                                                                                 |                                                                                     |            |                     |       |
| ▼ Mandantes                       | Calular                                                                                    | 3002223344                                                                          | E.u.       |                     |       |
| Mandante                          | Cerular                                                                                    | 5002225344                                                                          | FdX        |                     |       |
| Mandante Sucursal                 | Correo                                                                                     |                                                                                     | Ouno       |                     |       |
| Union Temporal                    | Electrónico                                                                                | mandante@gmail.com                                                                  | Aprobado   | No V                |       |
| Representante Legal               |                                                                                            |                                                                                     |            |                     |       |
| RF                                | Maneja                                                                                     | Nov                                                                                 | Condición  | No Contribuyente ×  |       |
| Seguimiento Operaciones           | Incentivo                                                                                  |                                                                                     | Tributaria | The contribuyonte - |       |
| Componential                      | Relación                                                                                   |                                                                                     |            |                     |       |
| Seguimiento Pagos                 | Comisionista-                                                                              | Activa V                                                                            | Es un      | No v                |       |
| OMA                               | Mandante                                                                                   |                                                                                     | consorcio? |                     |       |
| SISTEMA DE INFORMACION DEL MERCAD |                                                                                            |                                                                                     |            |                     |       |
| Informes                          | Factura pre-                                                                               | No ~                                                                                |            |                     |       |
| Sanciones                         | impresa?                                                                                   |                                                                                     |            |                     |       |
| Ayuda                             | Estado                                                                                     | Inactivo ×                                                                          |            |                     |       |
| Mercado de facturas               | Latour                                                                                     | Indeavo -                                                                           |            |                     |       |
| Interfaz ERP                      |                                                                                            | (CC                                                                                 | ear Sa     |                     |       |
|                                   |                                                                                            |                                                                                     |            |                     |       |
|                                   |                                                                                            |                                                                                     |            |                     |       |
|                                   |                                                                                            |                                                                                     |            |                     |       |
|                                   |                                                                                            |                                                                                     |            |                     |       |

#### 4.2. Captura de mandantes por archivo plano

Para realizar la creación de mandantes de forma masiva en el SIB, se podrá realizar mediante la opción de cargue por archivo plano en el módulo "**CARGAR MANDANTES**", que se encuentra en la ruta **Comisionistas > Importar Mandantes > Seleccionar archivo**.

4.2.1. Para cargar el archivo plano se deberá seleccionar la opción "Seleccionar archivo":

| BOLSA                        |                               |                                              | .:: SIB - SISTEMA DE INFORMACION BURSATIL ::.   | 07/11/2024 - 9:25:50 AM |
|------------------------------|-------------------------------|----------------------------------------------|-------------------------------------------------|-------------------------|
| MERCANTIL                    | Usuario: Pru<br>Grupo: 57 - 0 | ebas mercado y bolsa<br>ComisionistaREOMASEG |                                                 |                         |
| DE COLOMBIA                  | Compañia: E                   | Bolsa Nacional Agropecuaria: COMISIO         | NISTA: 12 - MERCADO Y BOLSA S.A.                | Contraction             |
| IIIC                         | Ultimo Ingre                  | so: 06/11/2024 04:27:45 p.m IP:172.20.1      | 111.101                                         | Sallr                   |
|                              |                               |                                              |                                                 |                         |
| м                            | ENU                           |                                              | CARGAR MANDANTES                                |                         |
| Base                         |                               |                                              |                                                 |                         |
| RF                           |                               | Seleccione el Archivo:                       | Seleccionar archivo Ningún archivo seleccionado |                         |
| Seguimiento Operaciones      |                               |                                              |                                                 |                         |
| Comisionistas                |                               |                                              | INICIAR CARGA                                   |                         |
| Compensacion                 |                               |                                              |                                                 |                         |
| Seguimiento Pagos            |                               |                                              |                                                 |                         |
| OMA                          |                               |                                              |                                                 |                         |
| SISTEMA DE INFORMACIÓN D     | DEL MERCAD                    |                                              |                                                 |                         |
| Informes                     |                               |                                              |                                                 |                         |
| Sanciones                    |                               |                                              |                                                 |                         |
| Ayuda<br>Mercada da facturas |                               |                                              |                                                 |                         |
| Interfaz EPD                 |                               |                                              |                                                 |                         |
| Interioz LICF                |                               |                                              |                                                 |                         |
|                              |                               |                                              |                                                 |                         |
|                              |                               |                                              |                                                 |                         |
|                              |                               |                                              |                                                 |                         |
|                              |                               |                                              |                                                 |                         |
|                              |                               |                                              |                                                 |                         |
|                              |                               |                                              |                                                 |                         |
|                              |                               |                                              |                                                 |                         |
|                              |                               |                                              |                                                 |                         |
|                              |                               |                                              |                                                 |                         |
|                              |                               |                                              |                                                 |                         |
|                              |                               |                                              |                                                 |                         |
|                              |                               |                                              |                                                 |                         |
|                              |                               |                                              |                                                 |                         |
|                              |                               |                                              |                                                 |                         |
|                              |                               |                                              |                                                 |                         |
|                              |                               |                                              |                                                 |                         |
|                              |                               |                                              |                                                 |                         |

**4.2.2.** Una vez realizada la acción anterior, el sistema abrirá una ventana emergente donde deberán ubicar y seleccionar el archivo a cargar que contenga la estructura relacionada en el anexo que se encuentra en el numeral 5 del presente instructivo. Una vez seleccionado el archivo, deberán dar clic en la opción "**abrir**" para que el sistema cargue el archivo.

| IN Problem Handmal Agrophocuma ::: COMISIONISTA-12- MERCADO Y BOLSA S.A.:<br>Ingrees:<br>CARGAR MANDANTES<br>Seleccione el Archivo:<br>Elegir archivo: No se eligió ningún archivo<br>INICIAR CARGA<br>( Abrir                                                                                                    | - 9:54:35 AM |
|----------------------------------------------------------------------------------------------------|--------------|
| CARGAR MANDANTES         Seleccione el Archivo:       INICIAR CARGA         INICIAR CARGA         C Abrir       X         C Abrir       X         C Abrir       X         Organizar * Nueva carpeta       X         C Galería       Xombure         S Galería       Xombure         S Diego Armando       X mes pasado                                                                                                    | Salir        |
| Seleccione el Archivo:<br>Elegir archivo: No se eligió ningún archivo<br>INICIAR CARGA<br>( Abrir                                                                                                    |              |
| INICIAR CARGA                                                                                                    |              |
| Abiri             X                  ←             →                                                                                                    |              |
| <ul> <li>← → · · · · · · · · · · · · · · · · · ·</li></ul>                                                                                                    |              |
| Organizar •       Nueva carpeta       ■ •       ■ •       ■ •       ●         Inicio       Nombre       ●       @ diego.chavesinformeExcel01_11_2024 02_43_05 p. m.       ●       ●       ●       ●       ●       ●       ●       ●       ●       ●       ●       ●       ●       ●       ●       ●       ●       ●       ●       ●       ●       ●       ●       ●       ●       ●       ●       ●       ●       ●       ●       ●       ●       ●       ●       ●       ●       ●       ●       ●       ●       ●       ●       ●       ●       ●       ●       ●       ●       ●       ●       ●       ●       ●       ●       ●       ●       ●       ●       ●       ●       ●       ●       ●       ●       ●       ●       ●       ●       ●       ●       ●       ●       ●       ●       ●       ●       ●       ●       ●       ●       ●       ●       ●       ●       ●       ●       ●       ●       ●       ●       ●       ●       ●       ●       ●       ●       ●       ●       ●       ●       ●       ● </td <td></td> |              |
| Minicio      Nombre            Minicio           Minicio             Minicio           Minicio             Minicio           Minicio             Minicio           Minicio             Minicio           Minicio             Minicio           Minicio             Minicio           Minicio             Minicio           Minicio             Minicio           Minicio             Minicio           Minicio             Minicio           Minicio             Minicio           Minicio             Minicio           Minicio             Minicio              Minicio             Minicio             Minicio             Minicio             Minicio              Minicio                    Minicio              Minicio <td></td>                                                                                                    |              |
| e Escritorio 📌                                                                                                    |              |
| Nombre de archivo:      Todos los archivos       Cargar desde un dispositivo móvil     Abrir     Cancelar                                                                                                    |              |

4.2.3. Para terminar, se deberá seleccionar la opción "INICIAR CARGA". Si el sistema identifica errores, al finalizar el proceso de carga, se generarán mensajes indicando los errores que se presentaron, de lo contrario indicará "proceso cargado satisfactoriamente".

#### 4.3. Activación de mandantes clientes de SCB

Cuando la SCB realice la creación de un mandante cliente en el SIB, el sistema realizará la inactivación del mandante.

Para realizar la activación de clientes, la SCB deberá remitir a la Dirección de operaciones y/o quien haga sus veces, la solicitud de activación del mandante en el SIB por medio del correo electrónico **operaciones@bolsamercantil.com.co**, adjuntando los siguientes documentos soporte:

- Registro único tributario (RUT);
- En el caso de activación para realizar el registro de facturas, se deberá adjuntar copia o representación gráfica de factura, documento equivalente a factura, documento soporte en adquisiciones a sujetos no obligados a expedir factura de venta o documento que permita evidenciar la información que será objeto de activación.

La Bolsa dará respuesta a la SCB que elevó la solicitud, informando, de ser el caso, que el mandante se encuentra creado o asignado a ésta en el SIB.

# 5. ANEXO ARCHIVO CARGA DE MANDANTES

El archivo que se utilizará para realizar el cargue mediante plano, debe ser guardado en formato CSV separado por comas y no debe contener los encabezados.

|                                               | ARCHIVO CARGA DE MANDANTES                                                                    |              |  |  |  |
|-----------------------------------------------|-----------------------------------------------------------------------------------------------|--------------|--|--|--|
| Nombre del campo                              | Descripción del campo                                                                         | Tipo de dato |  |  |  |
| Tipo documento                                | Tipo de documento                                                                             | Alfanumérico |  |  |  |
| Número documento                              | Número del documento de identificación                                                        | Numérico     |  |  |  |
| Digito de verificación                        | Digito de verificación del NIT                                                                | Numérico     |  |  |  |
| Tipo de persona                               | Se debe registrar el tipo de persona del<br>mandante. (N) para natural o (J) para<br>jurídica | Alfanumérico |  |  |  |
| Razón social                                  | razón social del mandante jurídico                                                            | Alfanumérico |  |  |  |
| Nombre comercial                              | nombre comercial del mandante jurídico                                                        | Alfanumérico |  |  |  |
| Sigla                                         | Sigla de la empresa                                                                           | Alfanumérico |  |  |  |
| Primer nombre                                 | Primer nombre del mandante natural                                                            | Alfanumérico |  |  |  |
| Otros nombres                                 | Otros nombres del mandante natural                                                            | Alfanumérico |  |  |  |
| Primer apellido                               | primer apellido del mandante natural                                                          | Alfanumérico |  |  |  |
| Segundo apellido                              | segundo apellido del mandante natural                                                         | Alfanumérico |  |  |  |
| Nombre representante<br>legal                 | Nombre del representante legal de la empresa                                                  | Alfanumérico |  |  |  |
| Contacto                                      | nombre del contacto                                                                           | Alfanumérico |  |  |  |
| Estatal                                       | Se deberá indicar si es una empresa estatal<br>o no con la letra (S) para si o (N) para no    | Alfanumérico |  |  |  |
| Número de teléfono                            | número de teléfono del mandante                                                               | Alfanumérico |  |  |  |
| Número de celular                             | número de celular del mandante                                                                | Alfanumérico |  |  |  |
| Número de fax                                 | numero de fax del mandante                                                                    | Alfanumérico |  |  |  |
| Parte inicial de la<br>dirección              | parte inicial de la dirección del maestro de direcciones                                      | Alfanumérico |  |  |  |
| Código país                                   | código del país de ubicación del mandante                                                     | Numérico     |  |  |  |
| Código departamento de ubicación del mandante |                                                                                               | Numérico     |  |  |  |
| Código ciudad                                 | código de la ciudad de ubicación del mandante                                                 | Numérico     |  |  |  |
| Mail de contacto                              | correo electrónico de contacto con el<br>mandante                                             | Alfanumérico |  |  |  |
| Cupo aprobado                                 | Se deberá indicar si tiene o no cupo<br>aprobado con la letra (S) para sí y (N) para<br>no    | Alfanumérico |  |  |  |

| ARCHIVO CARGA DE MANDANTES                                                        |                                                                                                    |              |  |  |
|-----------------------------------------------------------------------------------|----------------------------------------------------------------------------------------------------|--------------|--|--|
| Nombre del campo                                                                  | Descripción del campo                                                                                                    | Tipo de dato |  |  |
| Segunda parte de la<br>dirección                                                  | segunda parte de la dirección                                                                                                    | Alfanumérico |  |  |
| Tercera parte de la<br>dirección                                                  | tercera parte de la dirección                                                                                                    | Alfanumérico |  |  |
| Cuarta parte de la<br>dirección                                                   | cuarta parte de la dirección                                                                                                    | Alfanumérico |  |  |
| Datos adicionales de la<br>dirección                                              | Datos adicionales de la dirección                                                                                                    | Alfanumérico |  |  |
| Cliente Se deberá indicar si es cliente con la letra (S)<br>para sí y (N) para no |                                                                                                    | Alfanumérico |  |  |
| Maneja pre - factura                                                              | a pre - factura Se deberá indicar si maneja pre-factura con<br>la letra (S) para sí y (N) para no                                                                                                    |              |  |  |
| NIT del impresor                                                                  | NIT del impresor de las facturas                                                                                                    | Alfanumérico |  |  |
| Observaciones del<br>impresor                                                     | Observaciones del impresor de las facturas                                                                                                    | Alfanumérico |  |  |
| Código de agremiación                                                             | código de la agremiación                                                                                                    | Numérico     |  |  |
| Maneja incentivo                                                                  | Se deberá indicar si maneja incentivo con la<br>letra (S) para sí y (N) para no                                                                                                    | Alfanumérico |  |  |
| Condición tributaria                                                              | Se deberá indicar la condición tributaria de<br>acuerdo con la información suministrada<br>por el mandante y establecidas por el SIB,<br>(NC) para no contribuyente, (CN) para<br>contribuyente y (AU) para autorretenedor | Alfanumérico |  |  |
| Relación con<br>comisionistas                                                     | ción con<br>isionistas<br>Se deberá indicar si tiene relación con el<br>comisionista con la letra (S) para sí y (N)<br>para no                                                                                             |              |  |  |
| Consorcio                                                                         | Se deberá indicar si es o no un consorcio<br>con la letra (S) para sí y (N) para no                                                                                                    | Alfanumérico |  |  |

## 6. NOTAS DE VIGENCIA

| VERSIÓN | FECHA      | DESCRIPCIÓN DEL CAMBIO                                                                                                    |
|---------|------------|----------------------------------------------------------------------------------------------------|
| 0       | 31/01/2025 | Se exponen los procesos que deben surtir<br>las Sociedades Comisionistas de Bolsa<br>para crear sus mandantes en el Sistema<br>Información Bursátil – SIB. |

# BOLSA MERCANTIL DE COLOMBIA

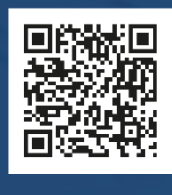

(in)

(f) (X) (a) @BolsaMercantil

@Bolsa Mercantil de Colombia Oficial